| Classification | System and Ap | System and Application FAQ on WinCE PAC |       |      |            |      |      |
|----------------|---------------|-----------------------------------------|-------|------|------------|------|------|
| Author         | Cid           | Version                                 | 1.0.0 | Date | 2018/04/23 | Page | 1/23 |

### How to use SQL CE client to connect to SQL server?

| <br>Platform | OS Version   | PAC Utility Version |
|--------------|--------------|---------------------|
| WinPAC       | All Versions | All Versions        |
| ViewPAC      | All Versions | All Versions        |

We take 2 file "SQL Server 2005 Express Edition" and SQL Server Management Studio Express for example, you also use other edition.

- 1. SQL Server 2005 Express Edition Service Pack 4 (SQLEXPR.EXE) (<u>http://www.microsoft.com/downloads/en/details.aspx?displaylang=en&FamilyID=26435597b28e-4568-9d16-017bdf47abdc</u>)
- 2. SQL Server Management Studio Express Service Pack 4 (SQLServer2005\_SSMSEE.msi) (<u>http://www.microsoft.com/downloads/en/details.aspx?displaylang=en&FamilyID=76ea83da-4797-4f11-a834-456ee9dc3764</u>)

## [Inatall Software]

| STEP 1: Install SQL Server 2<br>There are two places | 005 Express Edition                                                                                                    | _ |
|------------------------------------------------------|----------------------------------------------------------------------------------------------------|---|
| need to be adjusted.                                 | Microsoft SQL Server 2005 Setup                                                                                                    | 3 |
|                                                      | End User License Agreement                                                                                                    |   |
|                                                      | MICROSOFT SOFTWARE LICENSE TERMS<br>MICROSOFT SQL SERVER 2005 EXPRESS EDITION SERVICE PACK 4<br>These license terms are an agreement between Microsoft Corporation (or based on<br>where you live, one of its affiliates) and you. Please read them. They apply to the<br>software named above, which includes the media on which you received it, if any.<br>The terms also apply to any Microsoft<br>* updates,<br>* supplements,<br>* Internet-based services, and<br>* support services<br>for this software, unless other terms accompany those items. If so, those terms<br>apply.<br>Vext > Cancel |   |
|                                                      | ICP DAS Co., Ltd. Technical document                                                                                                    |   |

| Classification                             | System a        | nd Application I              | -AQ on Wi       | nCE PAC            |                         | No.        | 5-004-00 |
|--------------------------------------------|-----------------|-------------------------------|-----------------|--------------------|-------------------------|------------|----------|
| Author                                     | Cid             | Version                       | 1.0.0           | Date               | 2018/04/23              | Page       | 2/23     |
|                                            |                 |                               | 01.0            | OF Coto            |                         |            |          |
|                                            |                 | Microsoft S                   | QL Server 20    | 05 Setup           |                         |            | 23       |
|                                            |                 | Installing Pr                 | rerequisites    | ente required pri  | orto installing SOL     |            | 5        |
|                                            |                 | Server.                       | itware compor   | ienta requireu pri | or to mataling SQL      |            |          |
|                                            |                 | SOL SO                        | nier Compon     | ont Undato w       | ill install the follow  | Ning compo | nonts    |
|                                            |                 | required                      | d for SQL Ser   | ver Setup:         | III III SCAIL CHE TOILO | wing compo |          |
|                                            |                 |                               |                 |                    |                         |            |          |
|                                            |                 | Micro                         | osoft SQL Na    | tive Client        | un Cunnart Filor        |            |          |
|                                            |                 | Micro                         | SOLL SOL SE     | IVEI 2003 Seu      | up support riles        |            |          |
|                                            |                 |                               |                 |                    |                         |            |          |
|                                            |                 | Click Ins                     | stall to contin | ue.                |                         |            |          |
|                                            |                 |                               |                 |                    |                         |            |          |
|                                            |                 |                               |                 |                    |                         |            |          |
|                                            |                 |                               |                 |                    |                         |            |          |
|                                            |                 |                               |                 |                    |                         |            | -        |
|                                            |                 |                               |                 |                    |                         |            |          |
|                                            |                 |                               |                 |                    |                         |            | Canad    |
|                                            |                 |                               |                 |                    | Insta                   | ······     | Cancer   |
| 💹 Microsoft SC                             | L Server 2005   | 5 Setup                       |                 |                    | 23                      |            |          |
| Installing Pre                             | erequisites     |                               |                 |                    |                         |            |          |
| Installs soft<br>Server.                   | tware componen  | ts required prior to ins      | talling SQL     |                    |                         |            |          |
| 50L 500                                    |                 | t Undata will instal          | l the fellowin  | a component        |                         |            |          |
| required                                   | for SQL Serve   | r Setup:                      | i the followin  | g component        |                         |            |          |
|                                            |                 |                               |                 |                    |                         |            |          |
| <ul> <li>Micros</li> <li>Micros</li> </ul> | soft SQL Nativ  | e Client<br>ar 2005 Setup Sup | nort Files      |                    |                         |            |          |
| Phero.                                     | Join Dige Derve | . 2000 5000 500               | pore rileo      |                    |                         |            |          |
|                                            |                 |                               |                 |                    |                         |            |          |
| The requ                                   | uired compone   | ents were installed           | successfully.   |                    |                         |            |          |
|                                            |                 |                               |                 |                    |                         |            |          |
|                                            |                 |                               |                 |                    |                         |            |          |
|                                            |                 |                               |                 |                    |                         |            |          |
|                                            |                 |                               |                 |                    | Ŧ                       |            |          |
|                                            |                 |                               |                 |                    |                         |            |          |
|                                            |                 |                               | Next >          | Ca                 | ancel                   |            |          |
|                                            |                 |                               | ~               |                    |                         |            |          |

| Classification | System a      | nd Application    | FAQ on Win         | CE PAC         |                 | No.  | 5-004-00 |
|----------------|---------------|-------------------|--------------------|----------------|-----------------|------|----------|
| Author         | Cid           | Version           | 1.0.0              | Date           | 2018/04/23      | Page | 3/23     |
|                |               | Microsoft SQL S   | Server 2005 Se     | tup            |                 |      |          |
|                |               | System Config     | juration Ched      | k              |                 |      |          |
|                |               |                   |                    |                |                 |      |          |
|                |               |                   |                    |                |                 |      |          |
|                |               | SQL Server Se     | tup is scanning y  | our computer's | s configuration |      |          |
|                |               |                   |                    |                |                 |      |          |
|                |               |                   |                    |                |                 |      |          |
|                |               |                   |                    |                |                 |      |          |
|                |               |                   |                    |                |                 |      |          |
|                |               |                   |                    |                |                 |      |          |
|                |               |                   |                    |                |                 |      |          |
|                |               |                   |                    |                |                 |      |          |
|                | 1             | 1                 |                    |                |                 |      |          |
| 15 Microsoft S | QL Server 200 | 05 Setup          |                    |                |                 |      |          |
|                | •             | Welcome           | e to the M         | icrosoft :     | SQL             |      |          |
|                |               | Server In         | stallation         | Wizard         |                 |      |          |
|                |               |                   |                    |                |                 |      |          |
|                |               |                   |                    |                |                 |      |          |
|                |               | Setup will help ; | you install, modif | iy or remove M | licrosoft       |      |          |
|                |               | SQL Server. 10    | COMMINS, CHCK F    | ICAL.          |                 |      |          |
|                |               | •                 |                    |                |                 |      |          |
|                |               |                   |                    |                |                 |      |          |
|                |               |                   |                    |                |                 |      |          |
|                |               |                   |                    |                |                 |      |          |
|                |               |                   |                    |                |                 |      |          |
|                |               |                   |                    |                |                 |      |          |
|                |               |                   |                    |                |                 |      |          |
|                |               |                   |                    |                |                 |      |          |
|                |               |                   |                    |                |                 |      |          |
|                |               |                   |                    |                |                 |      |          |
|                |               |                   | < Back             | Next >         | Cancel          |      |          |
|                |               | ICPDAS            | Co. Ltd. Te        | echnical do    | cument          |      |          |

| Classification | System         | and Ap       | plication F                          | AQ on Wi                      | nCE PAC                         |                 | No.     | 5-004-0  |
|----------------|----------------|--------------|--------------------------------------|-------------------------------|---------------------------------|-----------------|---------|----------|
| uthor          | Cid            |              | Version                              | 1.0.0                         | Date                            | 2018/04/23      | Page    | 4/23     |
|                |                | del Mi       |                                      | C                             | C                               |                 |         |          |
|                |                | 15 Mic       | crosoft SQL                          | Server 2003                   | Setup                           |                 |         | 23       |
|                |                | Syst<br>V    | <b>tem Confi</b> .<br>Vait while the | guration Cl<br>system is chec | <b>ieck</b><br>ked for potentis | al installation |         |          |
|                |                | P            | roblems.                             | -                             | -                               |                 |         | 1 ale    |
|                |                |              |                                      |                               |                                 |                 |         |          |
|                |                |              |                                      |                               |                                 | 13 Total        | 0 Em    | or       |
|                |                |              | Success                              |                               |                                 | 13 Success      | 0 Wa    | ming     |
|                |                | Deta         | ils:                                 |                               |                                 |                 |         |          |
|                |                |              | Action                               |                               |                                 | Status          | Message | •        |
|                |                |              | SQL Server                           | Edition Opera                 | ting System                     | Success         |         |          |
|                |                | 0            | Minimum H                            | ardware Requ                  | irement                         | Success         |         |          |
|                |                | 9            | Pending Rel                          | boot Requirem                 | ent                             | Success         |         | _        |
|                |                | 9            | Default Insta                        | allation Path Pe              | ermission Re                    | Success         |         |          |
|                |                | 9            | Internet Exp                         | lorer Requirer                | nent                            | Success         |         |          |
|                |                | 9            | COM Plus C                           | atalog Requir                 | ement                           | Success         |         | =        |
|                |                | <b>2</b>     | ASP.Net Ver                          | rsion Registrat               | ion Require                     | Success         |         |          |
|                |                |              | Minimum M                            | IDAC Version                  | Requirement                     | Success         |         |          |
|                |                |              | Edition Cha                          | nge Uneck                     |                                 | Success         |         |          |
|                |                |              |                                      | 4                             |                                 |                 | 1       | •        |
| 🛃 Microsoft SO | L Server 20    | c            | Filter                               | •                             |                                 | Stop            |         | Report 💌 |
| Registration   | Informati      |              |                                      |                               |                                 |                 |         |          |
| The following  | information    | N            | Help                                 |                               |                                 |                 |         | Next >   |
|                |                |              |                                      |                               |                                 |                 |         |          |
| The Name fie   | ld must be fil | ed in prior  | to proceeding                        | g. The Compar                 | ny field is optior              | nal.            |         |          |
|                |                |              |                                      |                               |                                 |                 |         |          |
| N <u>a</u> me: |                |              |                                      |                               |                                 |                 |         |          |
| Test           |                |              |                                      |                               |                                 |                 |         |          |
| Company:       |                |              |                                      |                               |                                 |                 |         |          |
|                |                |              |                                      |                               |                                 |                 |         |          |
|                |                |              |                                      |                               |                                 |                 |         |          |
|                |                |              |                                      |                               |                                 |                 |         |          |
|                |                |              |                                      |                               |                                 |                 |         |          |
|                |                |              |                                      |                               |                                 |                 |         |          |
|                |                |              |                                      |                               |                                 |                 |         |          |
| 🔽 Hide adva    | nced configu   | ration optic | ons                                  |                               |                                 |                 |         |          |
|                |                |              |                                      |                               |                                 |                 |         |          |
|                | 1              |              |                                      |                               |                                 |                 |         |          |
| Help           | ļ              |              | < Back                               | Next                          |                                 | Cancel          |         |          |
|                |                |              |                                      | Co. Itd. 7                    | Fachnical d                     | ocument         |         |          |

| Classification                                                                                  | System and                                                    | Application                                                                                                    | FAQ on WinCl                                                                                                    | E PAC                                          |                                                            | No.    | 5-004-00 |  |
|-------------------------------------------------------------------------------------------------|---------------------------------------------------------------|----------------------------------------------------------------------------------------------------|----------------------------------------------------------------------------------------------------|------------------------------------------------|------------------------------------------------------------|--------|----------|--|
| Author                                                                                          | Cid                                                           | Version                                                                                                    | 1.0.0                                                                                                    | Date                                           | 2018/04/23                                                 | Page   | 5/23     |  |
| STEP 1.1: Select<br>components for I                                                            | all<br>nstall.                                                | Hicrosoft<br>Feature S<br>Select the<br>Click an icon in                                                                   | <ul> <li>Microsoft SQL Server 2005 Express Edition Setup</li> <li>Feature Selection         Select the program features you want installed.         <ul> <li>Click an icon in the following list to change how a feature is installed.</li> <li>Click an icon in the following list to change how a feature is installed.</li> </ul> </li> <li>Feature description         <ul> <li>Installs command line tools, connectivity components, programming models, management tools and development tools.</li> </ul> </li> </ul> |                                                |                                                            |        |          |  |
|                                                                                                 |                                                               | Installation p<br>c:\Progra                                                                                                | ture requires 36<br>ve. It has 2 of 2<br>d. The subfeatur<br>our hard drive.<br>Brows                                                                                                    | MB on your<br>Subfeatures<br>res require 49    |                                                            |        |          |  |
|                                                                                                 |                                                               | Help                                                                                                    |                                                                                                    |                                                | < Back                                                     | Vext > | Cancel   |  |
| STEP 1.2: Choc<br>mode" and set the<br>Please remembe<br>password which y<br>in the following s | ose "Mixed<br>e password.<br>er the<br>will be used<br>steps. | Microsoft<br>Authentic<br>The auth<br>connectir<br>Select th                                                               | : SQL Server 2005<br>Cation Mode<br>entication mode spi<br>ng to SQL Server.<br>e authentication mo                                                                                                    | 5 Express E<br>ecifies the se<br>ode to use fo | dition Setup<br>ecurity used when<br>or this installation. |        |          |  |
|                                                                                                 |                                                               | <ul> <li>Windows Authentication Mode</li> <li>Mixed Mode (Windows Authentication and SQL Server Authentication)</li> </ul> |                                                                                                    |                                                |                                                            |        |          |  |
|                                                                                                 |                                                               | Specify the sa logon password below:<br>Enter password:<br>Confirm password:<br>•••••                                      |                                                                                                    |                                                |                                                            |        |          |  |
|                                                                                                 |                                                               | Help<br>ICP DAS                                                                                                    | Co. Ltd. Teol                                                                                                    | hnical do                                      | <back< td=""><td>Next &gt;</td><td>Cancel</td></back<>     | Next > | Cancel   |  |

| Classification                                                             | System and                                                                                                    | Application I                             | FAQ on WinCE                                 | E PAC                        |                      | No.             | 5-004-00       |  |  |  |
|----------------------------------------------------------------------------|----------------------------------------------------------------------------------------------------|-------------------------------------------|----------------------------------------------|------------------------------|----------------------|-----------------|----------------|--|--|--|
| Author                                                                     | Cid                                                                                                    | Version                                   | 1.0.0                                        | Date                         | 2018/04/23           | B Page          | 6/23           |  |  |  |
|                                                                            |                                                                                                    | 🙀 Microsoft S                             | SQL Server 2005                              | Express Ed                   | lition Setup         |                 | 83             |  |  |  |
|                                                                            |                                                                                                    | Configurat                                | ion Options                                  |                              |                      |                 |                |  |  |  |
|                                                                            |                                                                                                    | Configure                                 | user and administra                          | ator account                 | s                    |                 |                |  |  |  |
|                                                                            |                                                                                                    |                                           |                                              |                              |                      |                 |                |  |  |  |
|                                                                            |                                                                                                    | 🔽 Enable                                  | User Instances                               |                              |                      |                 |                |  |  |  |
|                                                                            | This option enables users without administrator permissions to run a separate<br>instance of the SQL Server Express Database Engine.                                        |                                           |                                              |                              |                      |                 |                |  |  |  |
|                                                                            |                                                                                                    |                                           |                                              |                              |                      |                 |                |  |  |  |
|                                                                            |                                                                                                    |                                           |                                              |                              |                      |                 |                |  |  |  |
| Add uses to the COL Convert Administration rela                            |                                                                                                    |                                           |                                              |                              |                      |                 |                |  |  |  |
| This action adds the uses who is summing the COL Server Evenes is the line |                                                                                                    |                                           |                                              |                              |                      |                 |                |  |  |  |
|                                                                            | This option adds the user who is running the SQL Server Express installation program<br>to the SQL Server System Administrator role. By default, users on Microsoft Windows |                                           |                                              |                              |                      |                 |                |  |  |  |
|                                                                            |                                                                                                    | vista open                                | along system die Hu                          | e member s t                 |                      | r oyatem Adınır | isa ator Toler |  |  |  |
|                                                                            |                                                                                                    |                                           |                                              |                              |                      |                 |                |  |  |  |
|                                                                            |                                                                                                    |                                           |                                              |                              |                      |                 |                |  |  |  |
|                                                                            |                                                                                                    | Help                                      |                                              | <hr/>                        | Back                 | Next >          | Cancel         |  |  |  |
|                                                                            |                                                                                                    |                                           |                                              |                              |                      |                 |                |  |  |  |
| 闄 Microsoft SQ                                                             | L Server 2005 E                                                                                                    | express Edition S                         | Setup                                        |                              | 23                   |                 |                |  |  |  |
| Error and Us                                                               | age Report S                                                                                                    | ettings                                   |                                              |                              | P                    |                 |                |  |  |  |
| and services.                                                              | t improve some o                                                                                                    | f the SQL Server 2                        | 2005 components                              |                              |                      |                 |                |  |  |  |
|                                                                            |                                                                                                    |                                           |                                              |                              |                      |                 |                |  |  |  |
| Automatically                                                              | send Error report<br>er. Error reports                                                                                                    | s for SQL Server 2<br>include information | 2005 to Microsoft or<br>n regarding the con  | your corpor<br>dition of SQI | rate error<br>Server |                 |                |  |  |  |
| 2005 when an<br>may unintenti                                              | error occurred, yonally include per                                                                                                    | your hardware con<br>sonal information,   | nfiguration and othe<br>which will not be us | r data. Erro<br>ed by Micros | r reports<br>soft.   |                 |                |  |  |  |
|                                                                            |                                                                                                    |                                           |                                              |                              |                      |                 |                |  |  |  |
|                                                                            |                                                                                                    |                                           |                                              |                              |                      |                 |                |  |  |  |
| Automatically                                                              | send Feature Usa<br>vmous information                                                                                                    | age data for SQL S<br>n about your hard   | Server 2005 to Micro<br>ware configuration a | soft. Usage<br>and how you   | data<br>Juse our     |                 |                |  |  |  |
| software and                                                               | services.                                                                                                    |                                           | 2                                            | ,                            |                      |                 |                |  |  |  |
| By installing Misso                                                        | soft SOL Server '                                                                                                    | 2005 SOL Server                           | and its components                           | will be conf                 | aured to             |                 |                |  |  |  |
| automatically sen                                                          | d fatal service en<br>uses error report                                                                                                    | ror reports to Micro<br>ts to improve SOL | osoft or a Corporat<br>Server functionality  | e Error Repo                 | orting<br>all        |                 |                |  |  |  |
| information as co                                                          | nfidential.                                                                                                    |                                           |                                              | ,                            |                      |                 |                |  |  |  |
|                                                                            |                                                                                                    |                                           |                                              |                              |                      |                 |                |  |  |  |
| Help                                                                       |                                                                                                    | < Back                                    | Next >                                       |                              | ancel                |                 |                |  |  |  |
|                                                                            |                                                                                                    | ( buck                                    |                                              |                              |                      |                 |                |  |  |  |
|                                                                            |                                                                                                    | ICP DAS                                   | Co. Ltd. Tech                                | nical do                     | rument               |                 |                |  |  |  |

| Classification<br>Author                                                                                                    | System and Cid                       | d Applica<br>Vers          | tion FAQ<br>sion 1.0                              | on WinCE<br>.0                        | PAC<br>Date        | 2018/04/23                                   | No.<br>Page                         | 5-004-00<br>7/23  |  |  |
|----------------------------------------------------------------------------------------------------|--------------------------------------|----------------------------|---------------------------------------------------|---------------------------------------|--------------------|----------------------------------------------|-------------------------------------|-------------------|--|--|
|                                                                                                    |                                      | 聞 Micros<br>Ready<br>Setup | soft SQL Se<br><b>to Install</b><br>d is ready to | erver 2005 E:<br>I<br>begin installat | xpress Edi<br>ion. | ition Setup                                  |                                     | x                 |  |  |
|                                                                                                    |                                      | Setup<br>chang             | has enough<br>e any of you                        | information to<br>r installation s    | ettings, die       | ing the program file<br>ck Back. To exit set | es. To proceed,<br>up, dick Cancel. | click Install. To |  |  |
| The following components will be installed:         • SQL Server Database Services         (Database Services, Replication)         • Client Components         (Connectivity Components)                                                                                                    |                                      |                            |                                                   |                                       |                    |                                              |                                     |                   |  |  |
| Help < Back Install Cancel                                                                                                    |                                      |                            |                                                   |                                       |                    |                                              |                                     |                   |  |  |
| Microsoft SQL Server 2005 Setup  Setup Progress  The selected components are being configured                                                                                                    |                                      |                            |                                                   |                                       |                    |                                              |                                     |                   |  |  |
|                                                                                                    |                                      |                            |                                                   |                                       |                    |                                              |                                     |                   |  |  |
| Product                                                                                                    |                                      |                            | Status                                            |                                       |                    |                                              |                                     |                   |  |  |
| SQL Setup Setup Se | upport Files                         |                            | Setup finish                                      | ed                                    |                    |                                              |                                     |                   |  |  |
| SQL Native C                                                                                                    | <u>llient</u>                        |                            | Setup finish                                      | ed<br>ad                              |                    |                                              |                                     |                   |  |  |
| SOL Server F                                                                                                    | <u>ter</u><br>Jatabase Service       | ic.                        | Setup finish                                      | ed                                    |                    |                                              |                                     |                   |  |  |
| Workstation                                                                                                    | Components, Bo                       | <u>oks Onlin</u>           | Setup finish                                      | <u>ed</u>                             |                    |                                              |                                     |                   |  |  |
|                                                                                                    |                                      |                            |                                                   |                                       |                    |                                              |                                     |                   |  |  |
| Help                                                                                                    |                                      |                            | << Back                                           | Next >>                               | >                  | Cancel                                       |                                     |                   |  |  |
|                                                                                                    | ICP DAS Co., Ltd. Technical document |                            |                                                   |                                       |                    |                                              |                                     |                   |  |  |

| Classification | System | n and Application                                                                                                    | FAQ on Wi                               | nCE PAC                            |                        | No.           | 5-004-00 |  |
|----------------|--------|----------------------------------------------------------------------------------------------------|-----------------------------------------|------------------------------------|------------------------|---------------|----------|--|
| Author         | Cid    | Version                                                                                                    | 1.0.0                                   | Date                               | 2018/04/23             | Page          | 8/23     |  |
|                |        | 💹 Microsoft SQ                                                                                                    | L Server 2005                           | Setup                              |                        |               | E        |  |
|                |        | Completing Mic                                                                                                    | rosoft SQL Se                           | rver 2005 Set                      | tup                    |               |          |  |
|                |        | Setup has finis                                                                                                    | hed configuratio                        | n of Microsoft SC                  | QL Server 2005         |               |          |  |
|                |        | Refer to the setup<br>setup. Click Finish                                                                                                    | error logs for in<br>to exit the instal | formation descri<br>lation wizard. | ibing any failure(s) t | that occurred | d during |  |
|                |        | Summary Log                                                                                                    |                                         |                                    |                        |               |          |  |
|                |        | To minimize the server surface area of SQL Server 2005, some features and services are disabled by default for new installations. To configure the surface area of SQL Server, use the |                                         |                                    |                        |               |          |  |
|                |        |                                                                                                    | and Managin                             | a SQL Serve                        | <u>۲</u>               |               | A        |  |
|                |        | Express                                                                                                    |                                         |                                    |                        |               | =        |  |
|                |        | For improv     Server 200                                                                                                    | ed manageabi<br>5 provides mo           | lity and securit                   | y, SQL<br>the SOI      |               |          |  |
|                |        | Server surf                                                                                                    | ace area on yo                          | ur system. To i                    | minimize               |               |          |  |
|                |        | the surface                                                                                                    | area, the follo                         | wing default                       |                        |               |          |  |
|                |        | instance of                                                                                                    | ons have been<br>SQL server:            | applied to you                     | Ir                     |               |          |  |
|                |        |                                                                                                    |                                         |                                    |                        |               |          |  |
|                |        |                                                                                                    | CP/IP connection                        | ons are disable                    | ed                     |               | -        |  |
| Help Finish    |        |                                                                                                    |                                         |                                    |                        |               | Finish   |  |

STEP 2: Install SQL Server Management Studio Express with the Setup Wizard

| Welcome to the Install Wizard for Microsoft<br>SQL Server Management Studio Express                               |
|----------------------------------------------------------------------------------------------------|
| Setup helps you install, modify or remove Microsoft SQL Ser<br>Management Studio Express. To continue, dick Next. |
| WARNING: This program is protected by copyright law and international treaties.                                   |
|                                                                                                    |
|                                                                                                    |
|                                                                                                    |

| Classification | System and Ap | System and Application FAQ on WinCE PAC |       |      |            |      |      |
|----------------|---------------|-----------------------------------------|-------|------|------------|------|------|
| Author         | Cid           | Version                                 | 1.0.0 | Date | 2018/04/23 | Page | 9/23 |

|                         | 📸 Microsoft SQL Server Management Studio Express Setup                                                                                                    | ٤                       |
|-------------------------|----------------------------------------------------------------------------------------------------|-------------------------|
|                         | License Agreement                                                                                                    |                         |
|                         | Please read the following license agreement carefully.                                                                                                    |                         |
|                         | MICROSOFT SOFTWARE LICENSE TERMS                                                                                                    | -                       |
|                         | MICROSOFT SQL SERVER 2005 MANAGEMENT STUDIO EXPRESS                                                                                                    |                         |
|                         | These license terms are an agreement between Microso<br>Corporation (or based on where you live, one of its<br>affiliates) and you. Please read them. They apply<br>the software named above, which includes the media of<br>which you received it, if any. The terms also apply<br>any Microsoft | oft<br>to<br>on<br>y to |
|                         | I accept the terms in the license agreement                                                                                                    |                         |
| ,                       | I do not accept the terms in the license agreement                                                                                                    |                         |
|                         | < Back Next > Ca                                                                                                    | ancel                   |
|                         |                                                                                                    |                         |
|                         |                                                                                                    |                         |
| crosoft SQL Server I    | Management Studio Express Setup                                                                                                    |                         |
| istration Information   | on                                                                                                    |                         |
| e following information | will personalize your installation.                                                                                                    |                         |
| ter your name and the   | e name of your organization in the fields below.                                                                                                    |                         |
|                         |                                                                                                    |                         |
| ame:                    |                                                                                                    |                         |
| Test                    |                                                                                                    |                         |
| ompany:                 |                                                                                                    |                         |
|                         |                                                                                                    |                         |
|                         |                                                                                                    |                         |
|                         |                                                                                                    |                         |
|                         |                                                                                                    |                         |
|                         |                                                                                                    |                         |
|                         |                                                                                                    |                         |
|                         | < Back Next > Cancel                                                                                                    |                         |
|                         |                                                                                                    |                         |
|                         |                                                                                                    |                         |
|                         |                                                                                                    |                         |
|                         |                                                                                                    |                         |
|                         | ICP DAS Co., Ltd. Technical document                                                                                                    |                         |

| Classification | System and Ap | plication F | AQ on WinCE | PAC  |            | No.  | 5-004-00 |
|----------------|---------------|-------------|-------------|------|------------|------|----------|
| Author         | Cid           | Version     | 1.0.0       | Date | 2018/04/23 | Page | 10/23    |

| Feature Selection         Select the program features you want installed.         Click an icon in the following last to change how a feature is installed.         Imagement Studio Express         Installs interactive management to Studio Express.         Envery Induding SQL Server Management Studio Express         Installation path         C:\Program Files\Wicrosoft SQL Server \         Disk Cost         Vicrosoft SQL Server Management Studio Express Setup         eady to Install the Program         Setup is ready to begin installation.         Click Install to begin the installation.         If you want to review or change any of your installation settings, click Back. Click Cancel to exit Setup.               eady to neale the review or change any of your installation settings, click Back. Click Cancel to exit Setup.                                                                                                    | 🛃 Mi                                    | crosoft SQL Server N      | Vanagement Stu         | dio Express S    | etup                                                                    | C                                                |
|----------------------------------------------------------------------------------------------------|-----------------------------------------|---------------------------|------------------------|------------------|-------------------------------------------------------------------------|--------------------------------------------------|
| Select the program features you want installed.  Click an icon in the following list to change how a feature is installed.  Click an icon in the following list to change how a feature is installed.  Feature description  Tratalis interactive management Studio Express  Installation path  C: \Program Files\Viicrosoft SQL Server\ DBik Cost  Kicrosoft SQL Server Management Studio Express Setup  eady to Install the Program Setup is ready to begin the installation.  Click Install to begin the installation.  If you want to review or change any of your installation settings, click Back. Click Cancel to exit Setup.    If you want to review or change any of your installation settings, click Back. Click Cancel to exit Setup.                                                                                                    | Fea                                     | ture Selection            |                        |                  |                                                                         |                                                  |
| Cick an icon in the following list to change how a feature is installed.         Imagement Studio Express         Installation path         C:\Program Files\Microsoft SQL Server\         Disk Cost         Vicrosoft SQL Server Management Studio Express         SQL Server Management Studio Express         C:\Program Files\Microsoft SQL Server\         Disk Cost         C:\Program Files\Microsoft SQL Server\         Disk Cost         Cite and the Program         Setup is ready to begin installation.         Cick Install to begin the installation.         If you want to review or change any of your installation settings, click Back. Click Cancel to exit Setup.            Ready to Install to begin the installation.                                                                                                    | Se                                      | elect the program featu   | res you want install   | ed.              |                                                                         |                                                  |
| Feature description         Installs interactive management tools for unnin SQL Server including SQL Server including SQL Server Management Studie Express.         Installation path         C:\Program Files\Wicrosoft SQL Server\         Disk Cost               Kicrosoft SQL Server Management Studio Express         Vicrosoft SQL Server Management Studio Express Setup         Xicrosoft SQL Server Management Studio Express Setup         Xicrosoft SQL Server Management Studio Express Setup         Xicrosoft SQL Server Management Studio Express Setup         Xicrosoft SQL Server Management Studio Express Setup         Xicrosoft SQL Server Management Studio Express Setup         Xicrosoft SQL Server Management Studio Express Setup         Xicrosoft SQL Server Management Studio Express Setup         Xicrosoft SQL Server Management Studio Express Setup         Xicrosoft SQL Server Management Studio Express Setup         Xicrosoft SQL Server Management Studio Express Setup         Xicrosoft SQL Server Management Studio Express Setup         Xicrosoft SQL Server Management Studio Express         Setup is ready to begin installation.         If you want to review or change any of your installation settings, dick Back. Click Cancel to exit Setup.                  <                                                                                                    | cl                                      | ick an icon in the follow | ing list to change ho  | w a feature is i | installed.                                                              |                                                  |
| Vicrosoft SQL Server Management Studio<br>Express.<br>Installation path<br>C:\Program Files\Vicrosoft SQL Server\<br>Disk Cost<br>< Back Next > Cancel<br>Vicrosoft SQL Server Management Studio Express Setup<br>eady to Install the Program<br>Setup is ready to begin installation.<br>Click Install to begin the installation.<br>If you want to review or change any of your installation settings, click Back. Click Cancel to<br>exit Setup.<br>                                                                                                    |                                         | Management                | t Studio Express       |                  | Feature descri<br>Installs interact<br>management to<br>SQL Server, inc | ption<br>tive<br>cols for running<br>cluding SQL |
| Installation path         C:\Program Files\Microsoft SQL Server\         Disk Cost         < Back                                                                                                    |                                         |                           |                        |                  | Express.                                                                | ment Studio                                      |
| C:\Program Files\Microsoft SQL Server\<br>Disk Cost<br><a href="https://cancel-biskcost.com">Disk Cost</a><br><a href="https://cancel-biskcost.com">Disk Cost</a><br><a href="https://cancel-biskcost.com">Disk Cost</a><br><a href="https://cancel-biskcost.com">Disk Cost</a><br><a href="https://cancel-biskcost.com">Disk Cost</a><br><a href="https://cancel-biskcost.com">Disk Cost</a><br><a href="https://cancel-biskcost.com">Disk Cost</a><br><a href="https://cancel-biskcost.com">Disk Cost</a><br><a href="https://cancel-biskcost.com">Disk Cost</a><br><a href="https://cancel-biskcost.com">Disk Cost</a><br><a href="https://cancel-biskcost.com">Disk Cost</a><br><a href="https://cancel-biskcost.com">Disk Cost</a><br><a href="https://cancel-biskcost.com">Cancel-biskcost.com</a><br><a href="https://cancel-biskcost.com">Disk Cost</a><br><a href="https://cancel-biskcost.com">Disk Cost</a><br><a href="https://cancel-biskcost.com">Disk Cost</a><br><a href="https://cancel-biskcost.com"></a> Cancel-biskcost.com<br><a href="https://cancel-biskcost.com"></a> Disk Cost.com<br><a href="https://cancel-biskcost.com"></a> Cick Cancel to exit Setup.<br><a href="https://cancel-biskcost.com"></a> Cick Cancel-biskcost.com<br><a href="https://cancel-biskcost.com"></a> Cick Cancel-biskcost.com<br><a href="https://cancel-biskcost.com"></a> Cick Cancel-biskcost.com<br><a href="https://cancel-biskcost.com"></a> Cick Cancel-biskcost.com<br><a href="https://cancel-biskcost.com"></a> Cick Cancel-biskcost.com<br><a href="https://cancel-biskcost.com"></a> Cick Cancel-biskcost.com<br><a href="https://cancel-biskcost.com"></a> Cick Cancel-biskcost.com<br><a href="https://cancel-biskcost.com"></a> Cick Cancel-biskcost.com<br><a href="https://cancel-biskcost.com"></a> Cick Cancel-biskcost.com<br><a href="https://cancel-biskcost.com"></a> Cick Cancel-biskcost.com<br><a href="https://cancel-biskcost.com"></a> Cick Cancel-biskcost.com | Inst                                    | allation path             |                        |                  |                                                                         |                                                  |
| Disk Cost         < Back                                                                                                    | C:V                                     | Program Files\Microsoft   | SQL Server             |                  |                                                                         |                                                  |
| < Back                                                                                                    |                                         |                           |                        |                  | Disk                                                                    | Cost                                             |
| < Back                                                                                                    |                                         |                           |                        |                  |                                                                         |                                                  |
| Microsoft SQL Server Management Studio Express Setup eady to Install the Program Setup is ready to begin installation. Click Install to begin the installation. If you want to review or change any of your installation settings, click Back. Click Cancel to exit Setup. <a href="https://www.commune.com">kit Setup</a> < Back                                                                                                    |                                         |                           | < Back                 | Ne               | ext >                                                                   | Cancel                                           |
| eady to Install the Program         Setup is ready to begin installation.         Click Install to begin the installation.         If you want to review or change any of your installation settings, click Back. Click Cancel to exit Setup.                                                                                                    | Microsoft SQL Server                    | Management Studie         | o Express Setup        |                  | R                                                                       |                                                  |
| Setup is ready to begin installation. Click Install to begin the installation. If you want to review or change any of your installation settings, click Back. Click Cancel to exit Setup.                                                                                                    | and to Install the Dr                   | wanagement studi          | o express setup        |                  |                                                                         |                                                  |
| Click Install to begin the installation. If you want to review or change any of your installation settings, click Back. Click Cancel to exit Setup.    < Back                                                                                                    | Setup is ready to begin i               | nstallation.              |                        |                  |                                                                         |                                                  |
| If you want to review or change any of your installation settings, click Back. Click Cancel to exit Setup.                                                                                                    | Click Install to begin the              | installation.             |                        |                  |                                                                         |                                                  |
| If you want to review or change any of your installation settings, dick Back. Click Cancel to exit Setup.                                                                                                    |                                         |                           |                        |                  |                                                                         |                                                  |
| < Back Install Cancel                                                                                                    | If you want to review or<br>exit Setup. | change any of your in     | stallation settings, c | lick Back. Click | Cancel to                                                               |                                                  |
| < Back Install Cancel                                                                                                    |                                         |                           |                        |                  |                                                                         |                                                  |
| < Back Install Cancel                                                                                                    |                                         |                           |                        |                  |                                                                         |                                                  |
| < Back Install Cancel                                                                                                    |                                         |                           |                        |                  |                                                                         |                                                  |
| < Back Install Cancel                                                                                                    |                                         |                           |                        |                  |                                                                         |                                                  |
| < Back Install Cancel                                                                                                    |                                         |                           |                        |                  |                                                                         |                                                  |
| < Back Install Cancel                                                                                                    |                                         |                           |                        |                  |                                                                         |                                                  |
| < Back Install Cancel                                                                                                    |                                         |                           |                        |                  |                                                                         |                                                  |
|                                                                                                    |                                         | < Back                    | Install                |                  | Cancel                                                                  |                                                  |
|                                                                                                    |                                         |                           |                        |                  |                                                                         |                                                  |
|                                                                                                    |                                         |                           |                        |                  |                                                                         |                                                  |

|                                                                      | Oysici                                    | n and App                                                                                                    | JICation                                                                                                    |                                                                                                    |                                         | AC                   |                                                       | INO.                                                    | 5-004-00                             |
|----------------------------------------------------------------------|-------------------------------------------|----------------------------------------------------------------------------------------------------|----------------------------------------------------------------------------------------------------|----------------------------------------------------------------------------------------------------|-----------------------------------------|----------------------|-------------------------------------------------------|---------------------------------------------------------|--------------------------------------|
| Author                                                               | Cid                                       |                                                                                                    | Version                                                                                                    | 1.0.0                                                                                                | D                                       | ate                  | 2018/04/23                                            | Page                                                    | 11/23                                |
|                                                                      |                                           | 😸 Micro                                                                                                    | osoft SQL                                                                                                    | Server Mana                                                                                          | agement                                 | Studio               | Express Setup                                         |                                                         | 8                                    |
|                                                                      |                                           |                                                                                                    |                                                                                                    |                                                                                                    | Comple                                  | e <b>ting</b> (      | the Microsoft                                         | SQL Serve                                               | er                                   |
|                                                                      |                                           |                                                                                                    |                                                                                                    |                                                                                                    | Manag                                   | jemen                | t Studio Expre                                        | ss Setup                                                |                                      |
|                                                                      |                                           |                                                                                                    |                                                                                                    |                                                                                                    | Setup ha<br>Express                     | s install<br>success | ed Microsoft SQL S<br>fully, Click Finish to          | erver Manag<br>exit.                                    | jement Studio                        |
|                                                                      |                                           |                                                                                                    |                                                                                                    |                                                                                                    |                                         |                      |                                                       |                                                         |                                      |
|                                                                      |                                           |                                                                                                    |                                                                                                    |                                                                                                    |                                         |                      |                                                       |                                                         |                                      |
|                                                                      |                                           |                                                                                                    |                                                                                                    |                                                                                                    |                                         |                      |                                                       |                                                         |                                      |
|                                                                      |                                           |                                                                                                    |                                                                                                    |                                                                                                    |                                         |                      |                                                       |                                                         |                                      |
|                                                                      |                                           |                                                                                                    |                                                                                                    |                                                                                                    | < Back                                  | k                    | Finish                                                |                                                         | Cancel                               |
| Config S                                                             |                                           | erver                                                                                                    |                                                                                                    |                                                                                                    |                                         | <u>.</u>             |                                                       |                                                         |                                      |
| TEP 3: Execute                                                       | e "SQL                                    | Server Co                                                                                                    | l<br>nfigurati                                                                                                    | ion Manage                                                                                           | er"                                     |                      |                                                       |                                                         |                                      |
|                                                                      |                                           |                                                                                                    |                                                                                                    |                                                                                                    |                                         |                      |                                                       |                                                         |                                      |
| EP 3.1: Enter<br>Part 1: Select                                      | "Conter                                   | nt" to set                                                                                                    | EXPRE                                                                                                    | SS"                                                                                                  |                                         |                      |                                                       |                                                         |                                      |
| Part 1: Select<br>Part 2: Select                                     | "Conter<br>"Potoco<br>"TCP/II             | nt" to set                                                                                                    | LEXPRE                                                                                                    | ESS"                                                                                                 |                                         |                      |                                                       |                                                         |                                      |
| Part 1: Select<br>Part 2: Select<br>Part 3: Click '                  | "Conter<br>"Potoco<br>"TCP/II<br>Content  | nt" to set<br>Ils for SQI<br>?"<br>t" to set                                                                                                    | LEXPRE                                                                                                    | ESS"                                                                                                 |                                         |                      |                                                       |                                                         |                                      |
| P 3.1: Enter<br>Part 1: Select<br>Part 2: Select<br>Part 3: Click '  | "Conter<br>"Potoco<br>"TCP/II<br>Content  | nt" to set<br>Is for SQI<br>?<br>" to set                                                                                                    | LEXPRE                                                                                                    | 2SS"                                                                                                 | Jer                                     |                      | 2                                                     |                                                         |                                      |
| P 3.1: Enter<br>Part 1: Select<br>Part 2: Select<br>Part 3: Click '  | "Conter<br>"Potoco<br>"TCP/II<br>Content  | nt" to set<br>Is for SQI<br>?"<br>t" to set<br>SQL Server                                                                                                    | LEXPRE<br>r Configur<br>n View                                                                                                    | ESS"<br>ation Manag<br>Help                                                                          | ler                                     |                      |                                                       |                                                         |                                      |
| EP 3.1: Enter<br>Part 1: Select<br>Part 2: Select<br>Part 3: Click ' | "Conter<br>"Potoco<br>"TCP/II<br>Content  | nt" to set<br>Is for SQI<br>?<br>t" to set<br>SQL Server<br>File Action                                                                                                    | r Configur<br>N View                                                                                                    | ation Manag<br>Help                                                                                  | Jer                                     |                      |                                                       |                                                         |                                      |
| EP 3.1: Enter<br>Part 1: Select<br>Part 2: Select<br>Part 3: Click ' | "Contert<br>"Potoco<br>"TCP/II<br>Content | nt" to set<br>Is for SQI<br>"" to set<br>SQL Server<br>File Action<br>SQL Server<br>SQL Server                                                                                                    | r Configur<br>N View                                                                                                    | ation Manag<br>Help                                                                                  | Jer<br>ger (Local                       | 0                    | Protocol Name                                         | Stat                                                    | :us                                  |
| EP 3.1: Enter<br>Part 1: Select<br>Part 2: Select<br>Part 3: Click ' | "Contert<br>"Potoco<br>"TCP/II<br>Content | nt" to set<br>Is for SQI<br>"" to set<br>SQL Server<br>Ile Action<br>SQL Server<br>SQL Server<br>SQL Server<br>SQL Server<br>SQL Server<br>SQL Server                                                                                                    | CONFIGURE<br>CONFIGURE<br>View<br>CONFIGURE<br>ER CONFIGURE<br>ER CONFIG | ation Manag<br>Help<br>I I                                                                           | ger (Local                              |                      | Protocol Name                                         | Stat                                                    | tus<br>bled                          |
| EP 3.1: Enter<br>Part 1: Select<br>Part 2: Select<br>Part 3: Click ' | "Conter<br>"Potoco<br>"TCP/II<br>Content  | nt" to set<br>Is for SQI<br>"t" to set<br>SQL Server<br>SQL Server<br>SQL Server<br>SQL Server<br>SQL Server<br>SQL Server<br>SQL Server<br>SQL Server<br>SQL Server<br>SQL Server                                                                                                    | CONFIGUR<br>CONFIGUR<br>View<br>CONFIGUR<br>ER CONFIGUR<br>ERVER 2005<br>ERVER 2005<br>ERVER 2005<br>ERVER 2005                                                                                                    | ation Manag<br>Help<br>ration Manag<br>Services<br>Network Co<br>r SQLEXPRES                         | ger (Local                              | D<br>D<br>2          | Protocol Name<br>Shared Memo                          | Stat<br>Dry Ena<br>Disa                                 | tus<br>bled<br>abled                 |
| EP 3.1: Enter<br>Part 1: Select<br>Part 2: Select<br>Part 3: Click ' | "Contert<br>"Potoco<br>"TCP/II<br>Content | it" to set<br>s for SQI<br>"t" to set<br>SQL Server<br>le Action<br>SQL Server<br>SQL Server<br>SQL Server<br>SQL Server<br>SQL Server<br>SQL Server<br>SQL Server<br>SQL Server<br>SQL Server<br>SQL Server<br>SQL Server<br>SQL Server<br>SQL Server<br>SQL Server<br>SQL Server                                                                                                    | CEXPRE                                                                                                    | ation Manag<br>Help<br>I 2<br>ration Manag<br>Services<br>Network Co<br>r SQLEXPRES<br>nt Configurat | ger (Local<br>nfiguration               | D)<br>D)<br>2        | Protocol Name                                         | Stat<br>ory Ena<br>Disa<br>Ena                          | tus<br>bled<br>abled<br>able         |
| EP 3.1: Enter<br>Part 1: Select<br>Part 2: Select<br>Part 3: Click ' | "Contert<br>"Potoco<br>"TCP/II<br>Content | nt" to set<br>Is for SQI<br>"" to set<br>SQL Server<br>Ile Action<br>SQL Server<br>SQL Server<br>SQL Server<br>SQL Server<br>SQL Server<br>SQL Server<br>SQL Server<br>SQL Server<br>SQL Server<br>SQL Server<br>SQL Server<br>SQL Server<br>SQL Server<br>SQL Server<br>SQL Server<br>SQL Server<br>SQL Server<br>SQL Server<br>SQL Server<br>SQL Server<br>SQL Server                                                                                                    | CEXPRE                                                                                                    | ation Manag<br>Help<br>I I<br>Services<br>Network Co<br>r SQLEXPRES<br>nt Configurat                 | ger (Local<br>nfigurations)             | 0)<br>pr 2           | Protocol Name<br>Shared Memo<br>Named Pipes           | Stat<br>ory Ena<br>Disa<br>Ena<br>3                     | tus<br>bled<br>abled<br>able<br>able |
| P 3.1: Enter<br>Part 1: Select<br>Part 2: Select<br>Part 3: Click '  | "Contert<br>"Potoco<br>"TCP/II<br>Content | nt" to set<br>Is for SQI<br>"" to set<br>SQL Server<br>SQL Server<br>SQL Server<br>SQL Server<br>SQL Server<br>SQL Server<br>SQL Server<br>SQL Server<br>SQL Server<br>SQL Server<br>SQL Server<br>SQL Server<br>SQL Server<br>SQL Server<br>SQL Server                                                                                                    | CEXPRE                                                                                                    | ation Manag<br>Help<br>ration Manag<br>Services<br>Network Co<br>r SQLEXPRES<br>nt Configurat        | ger (Local<br>nfiguratio                | D<br>Dr 2            | Protocol Name<br>Shared Memo<br>Named Pipes           | Stat<br>ory Ena<br>Disa<br>Ena<br>3<br>Pro              | tus<br>bled<br>abled<br>able<br>able |
| Part 1: Enter<br>Part 1: Select<br>Part 2: Select<br>Part 3: Click ' | "Contert<br>"Potoco<br>"TCP/II<br>Content | nt" to set<br>Is for SQI<br>"" to set<br>SQL Server<br>Ile Action<br>SQL Server<br>SQL Server<br>SQL Server<br>SQL Server<br>SQL Server<br>SQL Server<br>SQL Server<br>SQL Server<br>SQL Server<br>SQL Server<br>SQL Server<br>SQL Server<br>SQL Server<br>SQL Server<br>SQL Server<br>SQL Server<br>SQL Server                                                                                                    | CEXPRE                                                                                                    | ation Manag<br>Help<br>ration Manag<br>Services<br>Network Co<br>r SQLEXPRES<br>nt Configurat        | ger (Local<br>nfiguratio                | D<br>Dr 2            | Protocol Name<br>Shared Memo<br>Named Pipes           | Stat<br>ory Ena<br>Disa<br>Ena<br>3<br>Pro              | tus<br>bled<br>abled<br>able<br>able |
| Part 1: Enter<br>Part 1: Select<br>Part 2: Select<br>Part 3: Click ' | "Contert<br>"Potoco<br>"TCP/II<br>Content | nt" to set<br>Is for SQI<br>"" to set<br>SQL Server<br>Ile Action<br>SQL Server<br>SQL Server<br>SQL Ser | CEXPRE                                                                                                    | ation Manag<br>Help<br>ration Manag<br>Services<br>Network Co<br>r SQLEXPRES<br>nt Configurat        | ger (Local<br>nfiguration<br>S)         | D 2                  | Protocol Name<br>Shared Memo<br>Named Pipes           | Stat<br>ory Ena<br>Disa<br>Ena<br>3<br>is<br>Pro<br>Hel | tus<br>bled<br>abled<br>able<br>able |
| Part 1: Enter<br>Part 1: Select<br>Part 2: Select<br>Part 3: Click ' | "Contert<br>"Potoco<br>"TCP/II<br>Content | nt" to set<br>Is for SQI<br>"" to set<br>SQL Server<br>File Action<br>SQL Server<br>SQL Server<br>SQL Se | CEXPRE                                                                                                    | ation Manag<br>Help<br>ration Manag<br>Services<br>Network Co<br>r SQLEXPRES<br>nt Configurat        | ger (Local<br>ntiguration<br>s)<br>tion | D Pr 2               | Protocol Name<br>Shared Memo<br>Named Pipes           | Stat<br>ory Ena<br>Disa<br>Ena<br>3<br>is<br>Pro<br>Hel | tus<br>bled<br>abled<br>able<br>able |
| Part 1: Enter<br>Part 1: Select<br>Part 2: Select<br>Part 3: Click ' | "Contert<br>"Potoco<br>"TCP/II<br>Content | nt" to set<br>Is for SQI<br>"" to set<br>SQL Server<br>IL Action<br>SQL Server<br>SQL Server<br>SQL Serv | CEXPRE                                                                                                    | ation Manag<br>Help<br>I I<br>Services<br>Network Co<br>r SQLEXPRES<br>Int Configurat                | ger (Local<br>nfigurations)<br>tion     | 0)<br>or 2           | Protocol Name<br>Shared Memo<br>Named Pipes<br>TCP/IP | Stat<br>ory Ena<br>Disa<br>Ena<br>3<br>Pro<br>Hel       | tus<br>bled<br>abled<br>able<br>able |
| EP 3.1: Enter<br>Part 1: Select<br>Part 2: Select<br>Part 3: Click ' | "Conter<br>"Potoco<br>"TCP/II<br>Content  | nt" to set<br>Is for SQI<br>SQL Server<br>SQL Server<br>SQL Se | CEXPRE                                                                                                    | ation Manag<br>Help<br>ation Manag<br>Services<br>Network Co<br>r SQLEXPRES<br>nt Configurat         | ger (Local<br>ofigurations)<br>tion     | D) Dr 2              | Protocol Name<br>Shared Memo<br>Named Pipes<br>TCP/IP | Stat<br>ory Ena<br>Disa<br>Ena<br>3<br>Pro<br>Hel       | tus<br>bled<br>abled<br>able<br>able |

| Classification | System and Ap | plication F | AQ on WinCE | PAC  |            | No.  | 5-004-00 |
|----------------|---------------|-------------|-------------|------|------------|------|----------|
| Author         | Cid           | Version     | 1.0.0       | Date | 2018/04/23 | Page | 12/23    |

STEP 3.2: Select "Yes" for "Enabled" at tab "Protocol"

Part 1: Select tab "Protocol"

Part 2: Choose the "Enable" to "Yes"

- Part 3: Select tab "IP Addresses"
- Part 4: Modify the "TCP Port" to 1433
- Part 5: Click button "OK"

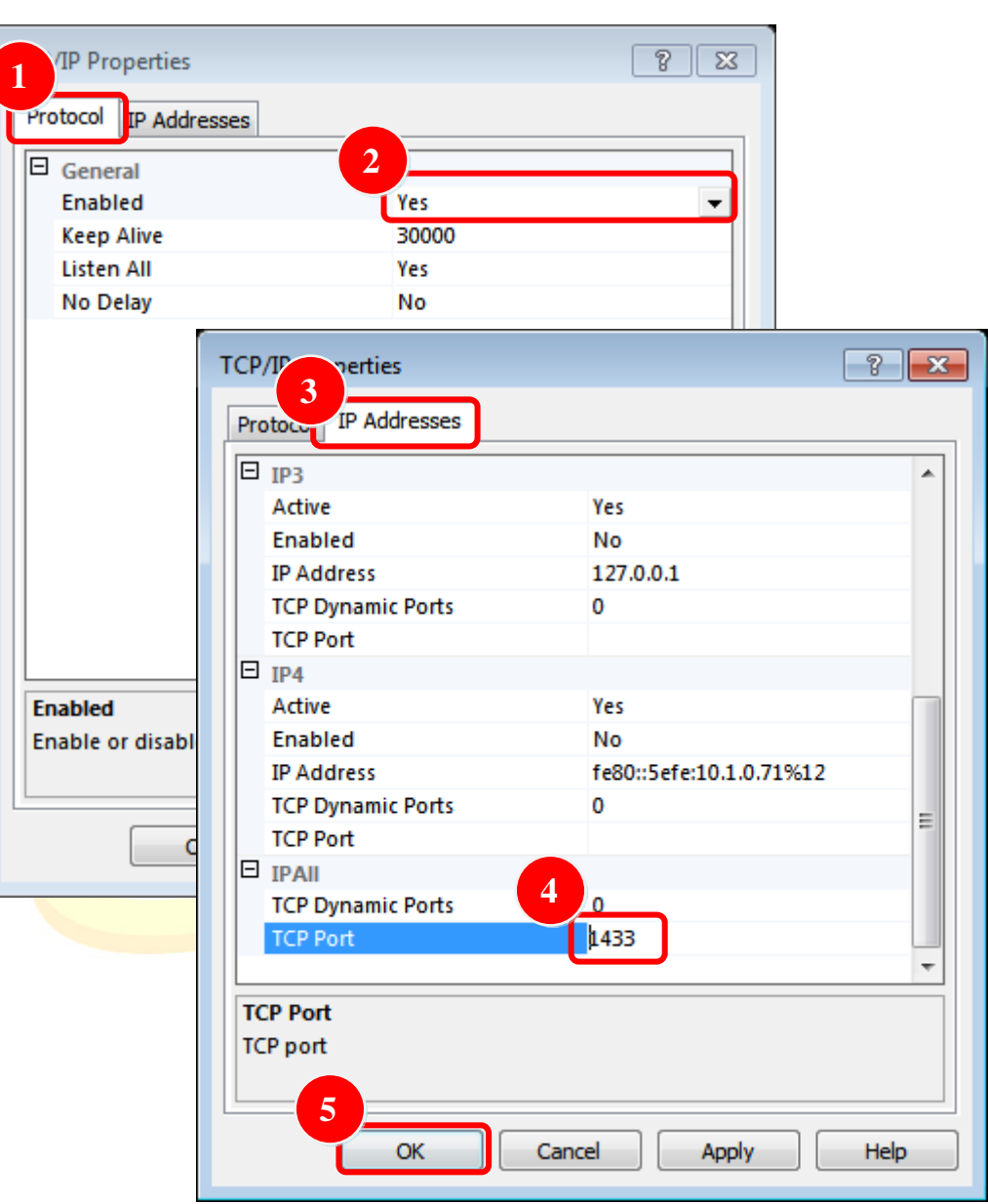

| Classification | System and Ap | plication F | AQ on WinCE | PAC  |            | No.  | 5-004-00 |
|----------------|---------------|-------------|-------------|------|------------|------|----------|
| Author         | Cid           | Version     | 1.0.0       | Date | 2018/04/23 | Page | 13/23    |

STEP 4: Execute "SQL Server Surface Area Configuration" and Choose "Surface Area Configuration for Service and Connections"

| 😭 SQL Server 2005 Surface Area Configuration                                                                                                    |                                   |
|----------------------------------------------------------------------------------------------------|-----------------------------------|
| SOL Server 2005                                                                                                    | ndows Server System               |
| Help Protect Your SQL Server                                                                                                    |                                   |
| Minimize SQL Server 2005 Surface Area<br>SQL Server 2005 improves manageability and security by giving administrators more control over the surfa<br>and remote instances of SQL Server 2005. With the SQL Server 2005 Surface Area Configuration tools, yo | we area of local<br>u can easily: |
| <ul> <li>Disable unused services and network protocols for remote connections.</li> <li>Disable unused features of SQL Server components.</li> </ul>                                                                                                    |                                   |
| For new installations, use these tools to enable required features, services, and network protocols that are dis<br>For upgraded instances, use these tools to identify and disable unused features, services, and protocols.                               | abled by default.                 |
| Users with administrative privileges on Microsoft Windows Vista and later versions will no longer have adm<br>privileges on this SQL Server installation by default. To explicitly add yourself as a SQL Server administrat<br>below link:                  | inistrative<br>or, click on the   |
| 💫 Add New Administrator                                                                                                    |                                   |
| Read more about configuring the SQL Server surface area.                                                                                                    |                                   |
|                                                                                                    |                                   |
|                                                                                                    |                                   |
|                                                                                                    |                                   |
| Configure Surface Area for localhost (change computer)                                                                                                    |                                   |
| Surface Area Configuration for Services and Connections                                                                                                    |                                   |
| Surface Area Configuration for Features                                                                                                    |                                   |
|                                                                                                    |                                   |

| Classification | System and Ap | plication F | AQ on WinCE | PAC  |            | No.  | 5-004-00 |
|----------------|---------------|-------------|-------------|------|------------|------|----------|
| Author         | Cid           | Version     | 1.0.0       | Date | 2018/04/23 | Page | 14/23    |

### STEP 4.1: Check the "Service status" is "Running"

| Enable only the services and connection ty<br>server by reducing the surface area. For de<br>Select a component and then configure its   | pes used by your<br>fault settings, see<br>services and com                         | applications. Disabling unused services and connections helps protect your<br><u>Help</u> .                                                                                               |
|----------------------------------------------------------------------------------------------------|-------------------------------------------------------------------------------------|----------------------------------------------------------------------------------------------------|
| <ul> <li>■ SQLEXPRESS</li> <li>■ Database Engine</li> <li>→ Service</li> <li>Remote Connections</li> <li>■ SQL Server Browser</li> </ul> | Disable this ser<br>Service name:<br>Display name:<br>Description:<br>Startup type: | rvice unless your applications use it.<br>MSSQL\$SQLEXPRESS<br>SQL Server (SQLEXPRESS)<br>Provides storage, processing and controlled access of data and rapid<br>transaction processing. |
| View by Instance View by Component                                                                                                    | Service status:                                                                     | Stop Pause Resume                                                                                                    |

## STEP 4.2: Choose the "Using both TCP/IP and named pipes"

| Help Protect Your SQL Serve                  | er                                                                                                    |
|----------------------------------------------|----------------------------------------------------------------------------------------------------|
| erver by reducing the surface area. For defi | es used by your applications. Disabiling unused services and connections helps project your ault settings, see <u>Help</u> .                                                                                                    |
| elect a component and then configure its s   | ervices and connections:                                                                                                    |
|                                              | By default, SQL Server 2005 Express, Evaluation, and Developer editions allow local<br>client connections only. Enterprise, Standard, and Workgroup editions also listen for<br>remote client connections over TCP/IP. Use the options below to change the protocols on<br>which SQL Server listens for incoming client connections. TCP/IP is preferred over<br>named pipes because it requires fewer ports to be opened across the firewall. |
|                                              | Cocal connections only                                                                                                    |
|                                              | Octave connections                                                                                                    |
|                                              | Using TCP/IP only                                                                                                    |
|                                              | O Using named pipes only                                                                                                    |
|                                              | Using both TCP/IP and named pipes                                                                                                    |
|                                              |                                                                                                    |
|                                              |                                                                                                    |
|                                              |                                                                                                    |
| View by Instance View by Component           |                                                                                                    |
|                                              |                                                                                                    |

| Classification         | System and Ap                                                                                                    | plication F                                                                    | AQ on Wi                                                                                       | nCE PAC                                                                                 |                                                                 | No.                               | 5-004-00 |
|------------------------|----------------------------------------------------------------------------------------------------|--------------------------------------------------------------------------------|------------------------------------------------------------------------------------------------|-----------------------------------------------------------------------------------------|-----------------------------------------------------------------|-----------------------------------|----------|
| Author                 | Cid                                                                                                    | Version                                                                        | 1.0.0                                                                                          | Date                                                                                    | 2018/04/23                                                      | Page                              | 15/23    |
| STEP 4.3: Set "A       | $utomatic" \rightarrow Pr$                                                                                                    | ess "Appl                                                                      | y" → Press                                                                                     | s "Start"                                                                               |                                                                 | Γ                                 | R        |
| SC He                  | L Server 2005 S                                                                                                    | Surface Are                                                                    | a Configur                                                                                     | ation                                                                                   |                                                                 |                                   |          |
| Enable or<br>server by | nly the services and connec<br>reducing the surface area. T                                                                             | tion types used by<br>For default settin;                                      | y your application<br>gs, see <u>Help</u> .                                                    | s. Disabling unused                                                                     | services and connection                                         | s helps protect yo                | ur       |
|                        | omponent and then configu<br>SQLEXPRESS<br>Database Engine<br>Service<br>Remote Connectio<br><del>SQL Server</del> Prowser<br>+ Service | ne its services an<br>This serv<br>this serv<br>Service<br>Display<br>Descript | a connections:<br>vice returns named<br>ice is recommend<br>name: SQL Brows<br>name: SQL Serve | l pipe and TCP port<br>ed for Analysis Serv<br>ser<br>er Browser<br>QL Server connectio | information to client ap<br>ices.<br>on information to client ( | plications. Enablii<br>computers. | ng       |
|                        | Stortup                                                                                                    | type Automatic                                                                 | Stop                                                                                           | Pause                                                                                   | Resume                                                          |                                   |          |
| View by                | Instance View by Comp                                                                                                    | onent                                                                          |                                                                                                | OK (                                                                                    | Cancel Apply                                                    | Help                              |          |

STEP 5: Execute "SQL Server Configuration Manager" STEP 5.1: SQL Server 2005 Services → SQL Server Brower → "Content"

| image: SQL Server Configuration Manager         File       Action       View       Help         Image: SQL Server Configuration Manager         Image: SQL Server Configuration Manager         Image: SqL Server Configuration Manager         Image: SqL Server Configuration Manager         Image: SqL Server Configuration Manager         Image: SqL Server Configuration Manager | )                  |                                                                    |
|----------------------------------------------------------------------------------------------------|--------------------|--------------------------------------------------------------------|
| SQL Server 2005 Services<br>SQL Server 2005 Network Configuration<br>Protocols for SQLEXPRESS<br>SQL Native Client Configuration                                                                                                    | SQL Server Browser | State<br>Start<br>Stop<br>Pause<br>Resume<br>Restart<br>Properties |
|                                                                                                    |                    | Help                                                               |

|                 | sification System and Application FAQ on WinCE PAC                                       |                                                                                                    |                               |                                                                                                    |                       |                  | No.      | 5-004-00 |
|-----------------|------------------------------------------------------------------------------------------|----------------------------------------------------------------------------------------------------|-------------------------------|----------------------------------------------------------------------------------------------------|-----------------------|------------------|----------|----------|
| Author          | Cid                                                                                      | Version                                                                                                    | 1.0.0                         | Date                                                                                               | 2018/04               | /23              | Page     | 16/23    |
| TEP 5.2: Servi  | ice → Set "Si<br>SQL Serv<br>Log On<br>E Ger<br>Bin<br>Erro<br>Exit<br>Hos<br>Nan<br>Pro | tart Mode" to A<br>er Browser Propert<br>Service Advance<br>heral<br>any Path<br>or Control<br>Code<br>tt Name<br>ne | Automatic<br>ties             | → Press "A · c:\Program Files I 1077 TEST-PC SQL Server Brow 0 · · · · · · · · · · · · · · · · · · | pply" butt<br>The ser | on<br>EX<br>QL S |          |          |
|                 | SQL<br>Star                                                                              | . Service Type                                                                                                    | S                             | SQL Browser                                                                                        |                       |                  |          |          |
|                 | Star                                                                                     | t Mode                                                                                                    |                               | Automatic                                                                                          |                       |                  |          |          |
|                 |                                                                                          |                                                                                                    |                               |                                                                                                    |                       |                  |          |          |
|                 | Start M<br>The sta                                                                       | <b>fode</b><br>art mode of this ser                                                                                  | vice.                         |                                                                                                    |                       |                  |          |          |
|                 | Start M<br>The sta                                                                       | <b>fode</b><br>art mode of this ser                                                                                  | vice.                         |                                                                                                    |                       |                  |          |          |
|                 | Start M<br>The sta                                                                       | fode<br>art mode of this ser                                                                                         | vice.<br>Cancel               | Apply                                                                                              | Help                  | 2                |          |          |
| STEP 5.2: Resta | Start N<br>The start                                                                     | Node<br>art mode of this ser<br>OK<br>the configuration                                                              | vice.<br>Cancel               | Apply<br>QL Server Br                                                                              | Help                  | , Serve          | er(SQLE) | (PRESS). |
| STEP 5.2: Resta | Start N<br>The start                                                                     | Node<br>art mode of this ser<br>OK<br>the configuration                                                              | vice.<br>Cancel               | Apply<br>QL Server Br                                                                              | Help                  | , Serve          | er(SQLE) | (PRESS). |
| TEP 5.2: Resta  | Start N<br>The start<br>art to refresh to<br>SQL Server Conf                             | fode<br>art mode of this ser<br>OK<br>the configuration                                                              | vice. Cancel Ons for SQ       | Apply<br>QL Server Br                                                                              | Help                  | . Serve          | er(SQLE) | (PRESS). |
| STEP 5.2: Resta | SQL Server Conf                                                                          | fode<br>art mode of this ser<br>OK<br>the configuration<br>iguration Manager<br>ew Help                              | vice.<br>Cancel               | Apply<br>QL Server Br                                                                              | Help                  | . Serve          | er(SQLE) | (PRESS). |
| STEP 5.2: Resta | SQL Server Conf<br>Action Vie                                                            | Node<br>art mode of this ser<br>OK<br>the configuration<br>iguration Manager<br>ew Help<br>is   []   () (            | vice.<br>Cancel<br>Ons for SQ | Apply<br>QL Server Br                                                                              | Help                  | . Serve          | er(SQLE) | (PRESS). |

ICP DAS Co., Ltd. Technical document

•

Restart (stop and then start) selected service.

111

Pause Resume Restart

Properties

Help

| Classification | System and Application FAQ on WinCE PAC |         |       |      |            | No.  | 5-004-00 |
|----------------|-----------------------------------------|---------|-------|------|------------|------|----------|
| Author         | Cid                                     | Version | 1.0.0 | Date | 2018/04/23 | Page | 17/23    |

## [Create Database]

STEP 6: Execute "SQL Server Management Studio Express"

STEP 6.1: The Login "sa" is administer, and enter the password that is set in Step1.2

| 🚽 Connect to Server | (X)                         |
|---------------------|-----------------------------|
| SQL Serv            | Ver. 2005                   |
| Server type:        | Database Engine 💌           |
| Server name:        | TEST-PC/SQLEXPRESS -        |
| Authentication:     | SQL Server Authentication 👻 |
| Login:              | 38.                         |
| Password:           | жжж                         |
|                     | 🥅 Remember password         |
| Conne               | ct Cancel Help Options >>   |

STEP 6.2: Click "Database Engine Query" on "SQL Server Management Studio Express" And then you have to login again.

|     | Kicrosoft SQL Server Management Studio Express  |                   |
|-----|-------------------------------------------------|-------------------|
|     | File Edit View Tools Window Community           | y Help            |
|     | 🗄 🔔 New Query 💽 🏊 🛛 😂 🔩 🔩 🖉 👔                   | ) 🖬 📴 🐉 🖀 🖕       |
|     | Object Explorer 🗸 🗸 🗸                           | Summary           |
|     | 📑 📑 🖉 🔊 Database Engine Query                   | 🔁 🛃 🦨 🝸 🔠 🧰       |
|     | 🖃 🚺 TEST-PC\SQLEXPRESS (SQL Server 9.0.5000 - : |                   |
|     | 🖃 🧰 Databases                                   | tomndh            |
|     | 🖃 🚞 System Databases                            | 🕛 tempub          |
|     | 🕀 🗾 master                                      | TEST-PC\SQLEXPR   |
|     | 🕀 🗾 model                                       |                   |
|     |                                                 |                   |
|     |                                                 | Name              |
|     | E Security                                      | 🚞 Tables          |
|     | Server Objects                                  | Temporary Tables  |
|     |                                                 | 🚞 Views           |
|     |                                                 | 🚞 Synonyms        |
|     |                                                 | 🚞 Programmability |
|     |                                                 | Security          |
|     |                                                 |                   |
| ICP | DAS Co., Ltd. Technical document                |                   |

| Classification | System and Application FAQ on WinCE PAC |         |       |      |            | No.  | 5-004-00 |
|----------------|-----------------------------------------|---------|-------|------|------------|------|----------|
| Author         | Cid                                     | Version | 1.0.0 | Date | 2018/04/23 | Page | 18/23    |

STEP 6.3: Select a database to build table. The example select "tempdb" database.

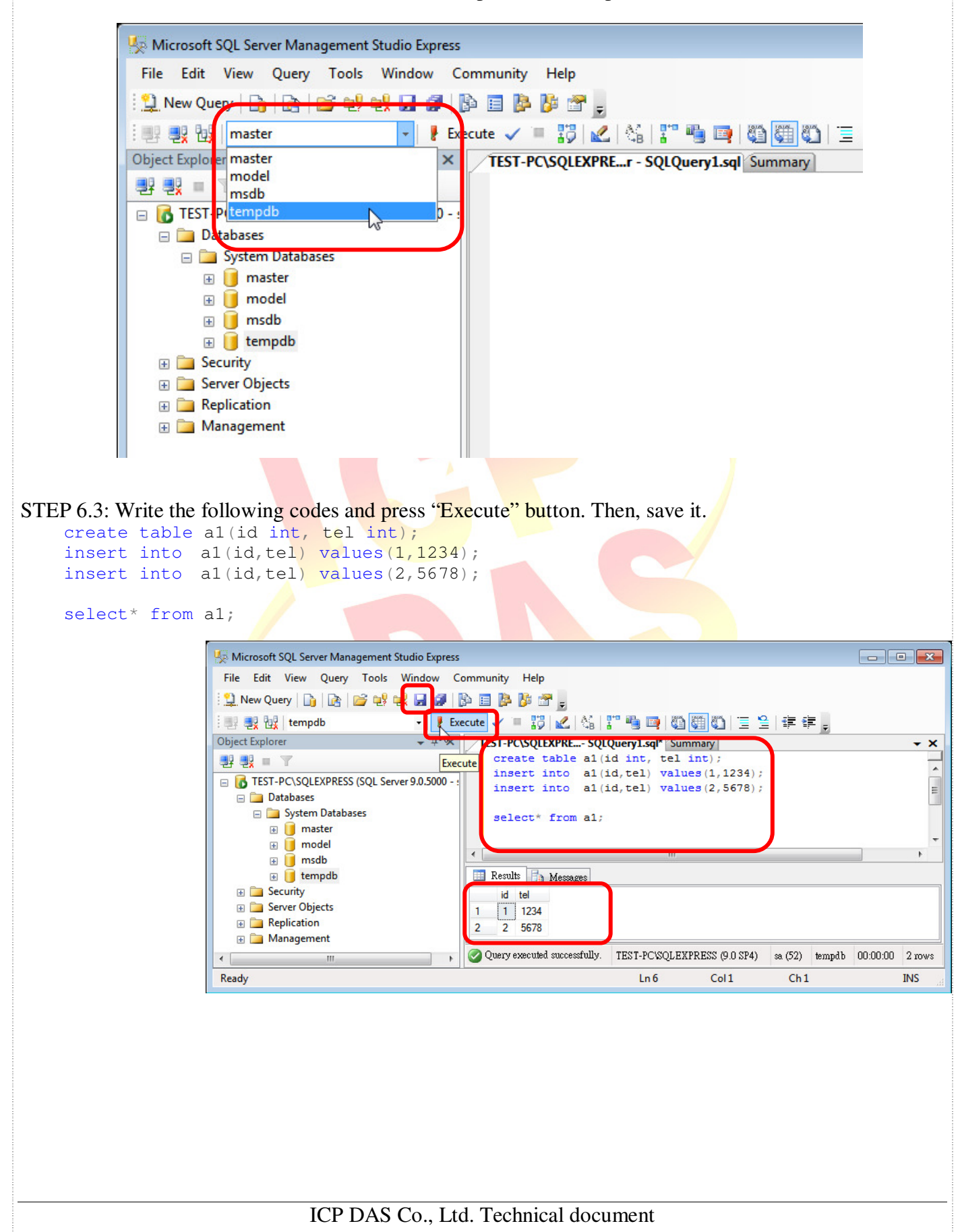

| Classification | System and Application FAQ on WinCE PAC |         |       |      |            | No.  | 5-004-00 |
|----------------|-----------------------------------------|---------|-------|------|------------|------|----------|
| Author         | Cid                                     | Version | 1.0.0 | Date | 2018/04/23 | Page | 19/23    |

## [Close firewall on your PC]

You have to close SQL server's firewall at control panel. If you don't close the firewall, the other device will connect fail when them client this SQL server.

# [Enable SQL Server by ODBC]

STEP 7.1: 🖅 Run 23 Start $\rightarrow$ Run $\rightarrow$ enter"odbcad32" Type the name of a program, folder, document, or Internet resource, and Windows will open it for you. odbcad32 Open: This task will be created with administrative privileges. OK Cancel Browse... ODBC Data Source Administrator 23 STEP 7.2: Add System System DSN User File DSN Drivers Tracing Connection Pooling About DSN System Data Sources: Part 1: Select tab 2 "System DSN" Add ... Name Driver Part 2: Click button Remove "Add..." Create New Data Source x Part 3: Select list "SOL Server" Part 4: Click button Select a driver for which you want to set up a data source. "Finish" ۸ ۸ Name Microsoft Paradox-Treiber (\*.db ) 6 Microsoft Text Driver (\*.txt; \*.csv) 6 6 Microsoft Text-Treiber (\*.txt; \*.csv) Microsoft Visual FoxPro Driver 1 Microsoft Visual FoxPro-Treiber 1 SQL Native Client 2 ≡ 6 Server -4 111 b. < Back Cancel Finish ICP DAS Co., Ltd. Technical document

| Classification | System and Application FAQ on WinCE PAC |         |       |      |            | No.  | 5-004-00 |
|----------------|-----------------------------------------|---------|-------|------|------------|------|----------|
| Author         | Cid                                     | Version | 1.0.0 | Date | 2018/04/23 | Page | 20/23    |

There are two places need to be adjusted. STEP 7.3: Create a New Data Source to SQL Server

Part 1: Modify the name by yourself

Part 2: Click ComboBox to select the data on this PC

| This wizard will help you create an ODBC data source that you can a connect to SQL Server.<br>What name do the ant to use to refer to the data source?<br>Name: Test | use |
|----------------------------------------------------------------------------------------------------|-----|
| How do you want to describe the data source?<br>Description:                                                                                                    |     |
| Which SQL Sec 2 you want to connect to?<br>Server: TEST-PC\SQLEXPRESS                                                                                                |     |
| Brith Netto Const                                                                                                    |     |

STEP 7.3: Select login mode

Part 1: Choose second radiobox

Part 2: The login code must be "sa". Input a password that is set in Step1.

| Create a New Dat | a Source to SQL Server                                                                                                    |
|------------------|----------------------------------------------------------------------------------------------------|
|                  | How should SQL Server verify the authenticity of the login ID?                                                                                     |
|                  | With Windows NT authentication using the network login ID.<br>With SQL Server authentication using a login ID and password<br>entered by the user. |
|                  | To change the network library used to communicate with SQL Server,<br>click Client Configuration.                                                  |
|                  | Client Configuration                                                                                                    |
|                  | Connect to SCL Server to obtain default settings for the additional cr $2$ ion options.                                                            |
|                  | Login ID: sa                                                                                                    |
|                  | Password:                                                                                                    |
|                  | < Back Next > Cancel Help                                                                                                    |
| ICP DAS          | S Co., Ltd. Technical document                                                                                                    |

| Classification | System and Application FAQ on WinCE PAC |         |       |      |            | No.  | 5-004-00 |
|----------------|-----------------------------------------|---------|-------|------|------------|------|----------|
| Author         | Cid                                     | Version | 1.0.0 | Date | 2018/04/23 | Page | 21/23    |

# [Modify the SqlSrRemote demo to connect remote SQL server]

#### [**C**#]

#### Modify IP, database name, ID, password

string strConn = " server=10.1.0.56\sqlexpress;database=tempdb;user id=sa;password=1234;";

#### **Connect target SQL**

SqlConnection connRemote = new SqlConnection(strConn); connRemote.Open();

#### Select\* from a1

strSql = "select\* from a1"; sqlCmd.Connection = connRemote; sqlCmd.CommandText = strSql; sqlReader = sqlCmd.ExecuteReader();

#### Create tabe and display the from

dTable = new DataTable("a1"); dTable.Columns.Add("id", typeof(int)); dTable.Columns.Add("tel", typeof(int));

```
while (sqlReader.Read())
```

```
{
```

```
dRow = dTable.NewRow();
dRow["id"] = sqlReader["id"];
dRow["tel"] = sqlReader["tel"];
dTable.Rows.Add(dRow);
```

```
dbCount += 1;
```

}

```
dataGrid1.DataSource = dTable;
label5.Text = "Number: " + dbCount;
sqlCmd.Dispose();
sqlReader.Close();
```

#### Standard command program

```
string strSql = null;
SqlCommand sqlCmd = new SqlCommand();
SqlDataReader sqlReader = default(SqlDataReader);
strSql = "You want execute SQL command";
sqlCmd.Connection = connRemote;
sqlCmd.CommandText = strSql;
sqlReader = sqlCmd.ExecuteReader();
sqlCmd.Dispose();
sqlReader.Close();
```

| Classification | System and Application FAQ on WinCE PAC |         |       |      |            | No.  | 5-004-00 |
|----------------|-----------------------------------------|---------|-------|------|------------|------|----------|
| Author         | Cid                                     | Version | 1.0.0 | Date | 2018/04/23 | Page | 22/23    |

#### [VB.net]

#### Modify IP, database name, ID, password

Dim strConn As String = " server=10.1.0.56\sqlexpress;database=tempdb;user id=sa;password=1234;"

#### **Connect target SQL**

Dim connRemote As New SqlConnection (strConn) connRemote.Open()

#### Select\* from a1

strSql = "select\* from a1"
sqlCmd.Connection = connRemote
sqlCmd.CommandText = strSql
sqlReader = sqlCmd.ExecuteReader()

#### Create tabe and display the from

dTable = New DataTable ("a1") dTable.Columns.Add("id", GetType(Integer)) dTable.Columns.Add(""tel", GetType(Integer))

While sqlReader.Read()dRow = dTable.NewRow(); dbCount += 1;

dRow = dTable.NewRow() dRow("id") = sqlReader("id") dRow("tel") = sqlReader("tel") dTable.Rows.Add(dRow) dbCount += 1 t While

#### End While

dataGrid1.DataSource = dTable label5.Text = "Number: " + dbCount sqlCmd.Dispose() sqlReader.Close()

#### Standard command program

Dim strSql As String = Nothing Dim sqlCmd As New SqlCommand() Dim sqlReader As SqlDataReader = Nothing strSql = "You want execute SQL command" sqlCmd.Connection = connRemote sqlCmd.CommandText = strSql sqlReader = sqlCmd.ExecuteReader() sqlCmd.Dispose() sqlReader.Close()

| Classification | System and Application FAQ on WinCE PAC |         |       |      |           | No.  | 5-003-00 |
|----------------|-----------------------------------------|---------|-------|------|-----------|------|----------|
| Author         | Tunglu-Yu                               | Version | 1.0.0 | Date | 2010/4/22 | Page | 23/23    |

## [Demo Program]

STEP 1: Enter the target server, user id, password

Part 1: Enter the target server(If PC has firewall, enter the port number ,1433), database user id, password Part 2: Click button "connect", it will show the message box if it connect success

| SQL_client_demo                            |                             |                    |
|--------------------------------------------|-----------------------------|--------------------|
| Data Source 1<br>10.1.0.71\SQLEXPRESS,1433 |                             |                    |
| User ID : sa                               |                             |                    |
| password : ****                            |                             |                    |
| Data Base : tempdb                         |                             |                    |
| Data table: a1                             |                             |                    |
| Number 0                                   |                             |                    |
|                                            | create data base            | testsql            |
| 2                                          | connect                     |                    |
| OK 🔀 ID nvarchar(50),tel nvarchar(50)      |                             | varchar(50)        |
| Connect to Remote DB successfully          | create table                | Delete table       |
|                                            | Insert data                 | (6,900)            |
|                                            | Show all data in data table |                    |
|                                            | find data name is           | id= 1              |
|                                            | delete data                 | id= 6              |
|                                            | Update data                 | tel=555 where id=1 |

STEP 2: Select ComboBox "Data Base" for CREATE, SELECT, INSERT, DELETE, etc.

Button information for this example, and the red string user can be change. Create data base: "CREATE DATABASE testsql" Create table: "CREATE TABLE a1(ID nvarchar(50),tel nvarchar(50))" Delete table: "DROP TABLE a1" Insert data: "Insert Into a1 Values (6,900)" Show all data in data table: "Select \* from a1" Find data name is: " Select \* from a1 where id= 1" Delete data: "delete from a1 where id= 6" Update data: "Update a1 set tel=555 where id=1"